平素は弊社製品をご利用いただきまして誠にありがとうございます。

さて、弊社風速計 OT-920/820 用簡易ソフトウェアは、2018 年 7 月現在では Windows 7 以降のソフトウェアでは動 作しないという状況は確認されておりません。しかしながら、開発時期が 10 年以上前になることや、Windows XP ベ ースで開発されている点を考慮すると、下記方法にて「Windows XP 互換」をすることで、Windows8 や 10 ベースで も安心してお使いいただけると思います。

つきましては、Windows8 で使用する場合を例にご紹介させていただきます。Windows10 でのご使用に関しても同様 になります。

- Note
  Note
  Note
  Note
  Note
  Note
  Note
  Note
  Note
  Note
  Note
  Note
  Note
  Note
  Note
  Note
  Note
  Note
  Note
  Note
  Note
  Note
  Note
  Note
  Note
  Note
  Note
  Note
  Note
  Note
  Note
  Note
  Note
  Note
  Note
  Note
  Note
  Note
  Note
  Note
  Note
  Note
  Note
  Note
  Note
  Note
  Note
  Note
  Note
  Note
  Note
  Note
  Note
  Note
  Note
  Note
  Note
  Note
  Note
  Note
  Note
  Note
  Note
  Note
  Note
  Note
  Note
  Note
  Note
  Note
  Note
  Note
  Note
  Note
  Note
  Note
  Note
  Note
  Note
  Note
  Note
  Note
  Note
  Note
  Note
  Note
  Note
  Note
  Note
  Note
  Note
  Note
  <th
- 1 ダウンロードが終わったら「920Setup.zip」をクリックし、解凍する。

上記画面から「Setup.exe」をクリックし、インストールを実行します

## 2 「OK」をクリック

| # | OT-920簡易ソフト セットアップ                                                                             | × |
|---|------------------------------------------------------------------------------------------------|---|
| Γ | 20T-920簡易ソフト のセットアッフを始めます。                                                                     |   |
|   | レイアク・フログラムではよ、システムファイルや共和ファイルが使用中のとき、その<br>ファイムの追加や更新まできません。起動している他のアフリケールがを除了す<br>なことをお勧めします。 | 8 |
|   | ₩7⊗                                                                                            |   |

3 セットアップを開始する

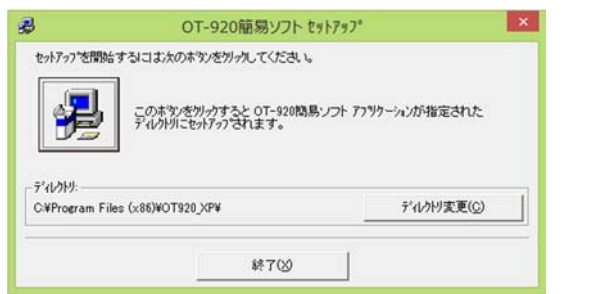

PC 画像のボタンをクリックしてインストールを開始します。

4 「継続」をクリックする

| <i>3</i> O              | ┎-920簡易ソフト - プログラム ク                                                                                 | *ループの選択 🔽                |
|-------------------------|----------------------------------------------------------------------------------------------------|--------------------------|
| セットアップ<br>追加しま<br>リストから | は「ひつかうム グルーフ"」 ボックスに表示さ<br>す。「新し、ヴルーフ"名を入力すること<br>違択することもできます。                                       | れたゲルーフ1こ項目を<br>5、既存のゲルーフ |
|                         | ንኳታቫፈ ታル-ጋኚ <u>₽</u> ን፡                                                                              |                          |
|                         | 91-920時場ソフト                                                                                          |                          |
|                         | 既存のゲルーフ*(凶)                                                                                          |                          |
|                         | Accessibility<br>Accessories<br>Administrative Tools<br>BUFFALO<br>Chrome アブリ<br>LINE<br>Maintenance | ^                        |
|                         | OT-920335771<br>Startup<br>System Tools                                                              | ~                        |
|                         |                                                                                                    |                          |
|                         | 維続(C) キャンセ                                                                                           | L                        |

5 「OK」をクリック

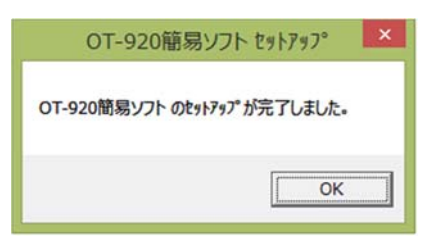

6 スタートボタンを押し、アプリ内の「OT-920 簡易ソフト」を右クリックする

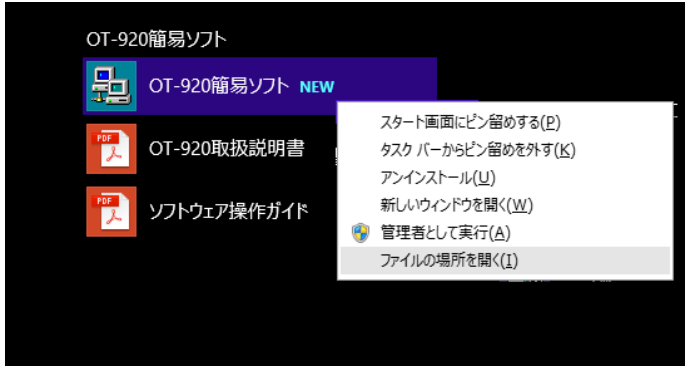

「ファイルの場所を開く」をクリックします。

8 「OT-920 簡易ソフト」を右クリックする

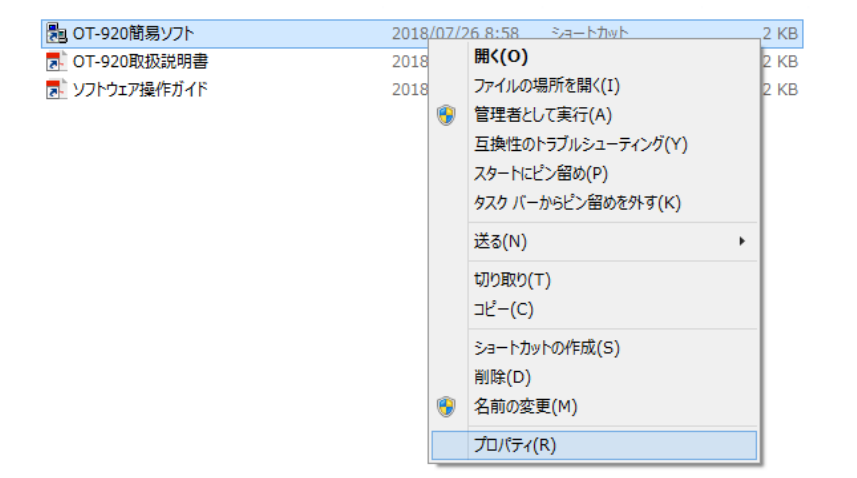

「プロパティ」をクリックします。

9 「互換性」をクリック

| 種類:                        | アプリケーシ    | アプリケーション                                        |                 |  |  |
|----------------------------|-----------|-------------------------------------------------|-----------------|--|--|
| 場所:                        | OT920_    | OT920_XP                                        |                 |  |  |
| リンク先(工):                   | rogram    | Files (x86)¥OT920_X                             | P¥OT920_XP.exe" |  |  |
| 作業フォルタ<br>(S):             | - "C:¥Pro | "C:¥Program Files (x86)¥OT920_XP"               |                 |  |  |
| ショートカット<br>キー( <u>K</u> ): | なし        | なし                                              |                 |  |  |
| 実行時の<br>大きさ( <u>R</u> ):   | 通常のウ      | <ul><li>通常のウィンドウ </li><li>OT-920簡易ソフト</li></ul> |                 |  |  |
| :( <u>0</u> )לכאב          | OT-920    |                                                 |                 |  |  |
| ファイルの                      | )場所を聞く(E) | アイコンの変更( <u>C</u> )                             | 詳細設定(D)         |  |  |
|                            |           |                                                 |                 |  |  |

10 「互換モード」の「互換モードでこのプログラムを実行する」のボックスをクリックし、チェックを入れる

| このプロ                       | ログラムがこのバ<br>・ラブルシューティ                                                                | ージョンの<br>ング ツール                  | Windows<br>を実行して             | で正しく動ください。 | 作しない場 | 合は、互換 |
|----------------------------|--------------------------------------------------------------------------------------|----------------------------------|------------------------------|------------|-------|-------|
| 亘                          | 換性のトラブル                                                                              | シューティン                           | グツールの                        | 実行         |       |       |
| 互換                         | 生の設定を手動                                                                              | で選択す                             | る方法                          |            |       |       |
| 互排                         | ₹-F                                                                                  |                                  |                              |            |       |       |
| -                          | 互換モードでこの                                                                             | のプログラム                           | を実行する                        | :          |       |       |
| W                          | indows 8                                                                             |                                  |                              |            | ~     |       |
| Wi<br>Wi                   | ndows 95<br>ndows 98 / 1                                                             | Windows                          | Me                           |            |       |       |
| Wi<br>Wi<br>Wi<br>Wi<br>Wi | indows XP (S<br>indows Vista<br>indows Vista<br>indows Vista<br>indows 7<br>indows 8 | ervice P<br>(Service<br>(Service | ack 3)<br>Pack 1)<br>Pack 2) |            |       |       |
|                            | 高 DPI 設定で                                                                            | は画面の                             | スケーリング                       | を無効にする     | 5     |       |
|                            | ] 管理者としてこのプログラムを実行する                                                                 |                                  |                              |            |       |       |
|                            | このプログラムで                                                                             | OneDriv                          | e 77111                      | 操作できる      | ようにする |       |
|                            |                                                                                      | ューザーの                            | 没定を変更                        |            |       |       |

下のウィンドゥが選択可能になります。クリックして「Windows XP (Service Pack 2)」を選択し、「適用」をクリッ クてください。

11 「OK」をクリック

| 3   | OT-920簡易ソフトのプロパティ                                                 |  |  |  |  |  |
|-----|-------------------------------------------------------------------|--|--|--|--|--|
| 全般  | ショートカット 互換性 セキュリティ 詳細                                             |  |  |  |  |  |
| このプ | ログラムがこのバージョンの Windows で正しく動作しない場合は、互換<br>ラブルシューティング ツールを実行してください。 |  |  |  |  |  |
| Ē   | 換性のトラブルシューティングツールの実行                                              |  |  |  |  |  |
| 旦澳  | 王の政定を手動に選択する万法                                                    |  |  |  |  |  |
| 日辺  | ミモート<br>互換モードでこのプログラムを実行する:                                       |  |  |  |  |  |
| W   | indows XP (Service Pack 2)                                        |  |  |  |  |  |
|     |                                                                   |  |  |  |  |  |
| 设定  | £                                                                 |  |  |  |  |  |
|     | カラー モードを制限する                                                      |  |  |  |  |  |
| 8   | ∠ット (256) カラー ∨                                                   |  |  |  |  |  |
|     | ] 640 x 480 の解像度で実行する<br>] 高 DPI 設定では画面のスケーリングを無効にする              |  |  |  |  |  |
|     |                                                                   |  |  |  |  |  |
|     | 管理者としてこのプログラムを実行する                                                |  |  |  |  |  |
|     | このプログラムで OneDrive ファイルを操作できるようにする                                 |  |  |  |  |  |
|     |                                                                   |  |  |  |  |  |
|     | 😚 すべてのユーザーの設定を変更                                                  |  |  |  |  |  |
|     | OK キャンセル 連用(A)                                                    |  |  |  |  |  |
|     | OK    キャンセル    運用(                                                |  |  |  |  |  |

以上になります。